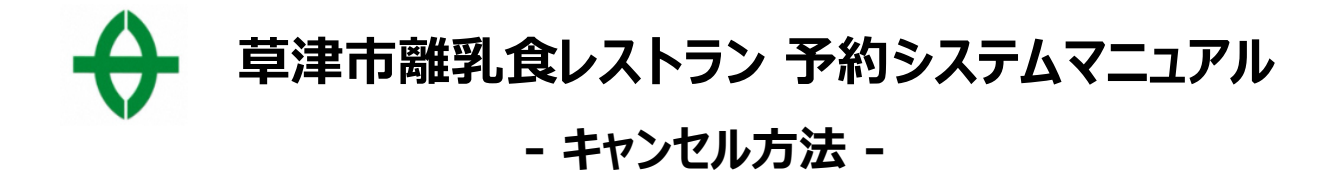

#### 1、予約確定メール本文のキャンセル用URLにアクセス

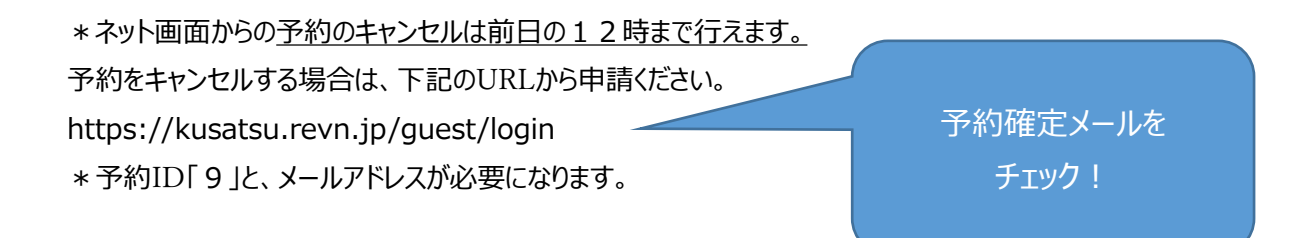

### 2、アクセス先のページで「予約ID」と「メールアドレス」を入力し、「次へ」をクリック

| ▲ > 予約確認 |                                               |
|----------|-----------------------------------------------|
|          | <b>予約登録時の予約IDとメールアドレスを入力してください。</b><br>予約ID 9 |
|          | メールアドレス sample@city.kusatsu.shiga.jp          |
|          | TOPへ戻る次へ                                      |

#### 3、2で入力したメールアドレスへ届いた「認証コード」を入力して「認証」をクリック

| ◆ > 予約確認 認証                                       |                                                         |
|---------------------------------------------------|---------------------------------------------------------|
| ページ遷移後すぐに<br>「予約キャンセル用認証コードのお知ら<br>という件名のメールが届きます | 先ほど入力したアドレス宛に送られた認証コードを入力してください。 予約ID 9 認証コード TOPへ戻る 認証 |

### 4、予約した内容の詳細が表示されるので、間違いがなければ

## 「予約キャンセルを確定する」をクリック

| 予約ID          | 9                                                              |
|---------------|----------------------------------------------------------------|
| 保護者氏名         | 草津 一郎                                                          |
| フリガナ(保護者氏名)   | 799 (FD)                                                       |
| お子さまの氏名       | 華津 二郎                                                          |
| フリガナ(お子さまの氏名) | クザッ 5~ロ2                                                       |
| 電話番号          | 077-1234-5678                                                  |
| 住所            | 郵便香号 5258588<br>都道府県 滋賀県<br>市区町村 草津市<br>町域衛地 草津3丁目13-30<br>建物名 |
| メールアドレス       | ci_salesplan@g.smartvalue.ad.jp                                |
| 予約情報          |                                                                |
| カテゴリー         | さわやか保健センター                                                     |
| お子さまの生年月日     | 2020/07/08                                                     |
| 予約枠名          | 年前② 10:40                                                      |
| 予約受付親切日       | 予約日時の 10日前 12:00                                               |
| 予約変更維切日       | 予約日時の 10日前 12:00                                               |
| 予約キャンセル練切目    | 予約日時の 1日前 12:00                                                |
| 利用日           | 2021/02/05(金)                                                  |
| #170##50      | 10:40 ~ 11:45                                                  |
| 予約時間          | 10                                                             |
| 予約款           | 1                                                              |
| <b>4</b> 3    |                                                                |

# 5、問題がなければ「はい」をクリック

| 予約情報           |                           |
|----------------|---------------------------|
| カテゴリー          | 1歲6か月健診                   |
| お子さまの生年月日      | 2019/05/01                |
| 予約枠名           | ®13:30~                   |
| 実施時間           | 13:30 ~ 15:30             |
| 予約受付締切タイミング    | 予約日時の 10日前 00:00          |
| 予約変更締切タイミング    | キャンセル X                   |
| 予約キャンセル締切タイミング | 該当データをキャンセルします。よろしいでしょうか? |
| 利用日            |                           |
| 予約数            |                           |
| 備考             | 721                       |
|                | 予約キャンセルを確定する              |

# 6、キャンセル完了

| ▲ > 予約キャンセル完了                                                                                                    |                                                   |
|----------------------------------------------------------------------------------------------------|---------------------------------------------------|
| 予約のキャンセルを受け付けました。<br>登録いただいたメールアドレスに確認のメールをお送りしましたので、ご確認ください。<br>表示されている『予約ID』は、必ずメモか印刷をして保存してください。<br>メールが届かない場合は、問い合わせの際に『予約ID』をお知らせください。<br>予約ID:9 |                                                   |
| <b>로3 ТОР^戻3</b>                                                                                                    |                                                   |
|                                                                                                    | メールアドレスに<br>「予約のキャンセルを受け付けました。」<br>という件名のメールが届きます |
|                                                                                                    |                                                   |